## ACCES AUX FDSs 3M :

VIA SITE : <u>www.quickfds.com</u>

- Une fois entré sur le site, vous avez accès à une map d'Identification, dans laquelle vous devez préciser : - le nom de votre société

- votre nom

- votre adresse e-mail.( ceci vous permettra de recevoir ensuite

automatiquement les mises à jour des documents que vous avez consultés sur le site) Clic ensuite sur Continuer.

- Vous arrivez ensuite sur la map : Entrez le nom de votre fournisseur.

Précisez : - votre fournisseur : 3M dans le cas présent.

- votre code client : il n'y a pas de code client pour accéder aux documents 3M,

donc :

Cliquer directement sur Continuer.

- Vous arrivez sur la map : Choix de la langue des documents. Cliquez dans notre cas (uniquement les FDSs en français sont disponibles) sur [FR] fiches de

données de sécurité.

- Map suivante : Recherche par nom du produit.

La recherche se fait par P/N : exemple 08868 (chercher) donne accès à la fiche de données de sécurité du : Revetement anti-gravillonnage texturé noir 08868 (date de mise à jour : 2/05/2005).

Vous pouvez alors imprimer et/ou sauvegarder ce document.